<u>LYCÉE</u>

# Système # Polynômes # Solveur 

## **Résoudre un système d'équations** : $\begin{cases} -4x + 5y = 2\\ 2x - 5y = -3 \end{cases}$

**GRAPH MATH+** 

Équations

Sélectionner **Système**, appuyer sur **(Ik**) ou **(XIk**) sélectionner le nombre d'inconnues (ici deux inconnues) et remplir le système en validant chaque valeur avec **(XIk**).

| 📔 🚽π Deg Norm1 | 🖶 Réel                                        |
|----------------|-----------------------------------------------|
| Équation       |                                               |
| Système        | $\begin{cases} aX+by=c\\ dX+ey=f \end{cases}$ |
| Polynomiale    | aX <sup>2</sup> +bX<br>+c=0                   |
| Solveur        | aX=b                                          |
| Туре           | inconnus >→                                   |

| 🗎 📝 न Deg Norm1 🚍 Réel                       |     |
|----------------------------------------------|-----|
| <mark>Système</mark><br>Nombre d'inconnues ? | 4   |
| Inconnues :2                                 |     |
| 2 Inconnus                                   |     |
| 3 Inconnus                                   |     |
| 4 Inconnus                                   |     |
| 5 Inconnus                                   |     |
| I← Inconnus Éditeur →I                       | I é |

| anX+b | nY=cn |   |       |     |
|-------|-------|---|-------|-----|
| 1     | - 4 X | + | 5 Y=  | 2   |
| 2     | 2 X   | - | 5 Y=- | 3   |
|       |       |   |       |     |
|       |       |   |       |     |
|       |       |   |       |     |
| _     |       |   |       | - 4 |

Appuyer ensuite sur P pour afficher le résultat. En se déplaçant sur les valeurs on obtient leur format standard en bas à droite, la solution est ici  $\left(\frac{1}{2}; \frac{4}{5}\right)$ .

| ⓐ <u>√</u> π. Des Norm1 등 Réel<br>an X+bn Y=cn<br>X [ 0.5]<br>y [ 0.8] |               | î √π<br>anX+bn <sup>v</sup><br>X<br>γ | Deg Norm1<br>Y=cn<br>0.5<br>0.8 | 🖶 Ré | el       |               |
|------------------------------------------------------------------------|---------------|---------------------------------------|---------------------------------|------|----------|---------------|
| <u>1</u><br>I← ) Éditeur ) Résultat                                    | <u>1</u><br>2 | I <del>C</del> }                      | Éditeur                         |      | Résultat | <u>4</u><br>5 |

**Résoudre une équation polynômiale :**  $2x^2 - x - 6 = 0$ 

Sélectionner **Polynomiale**, appuyer ensuite sur **(K)** ou **(K)** et sélectionner le degré du polynôme (ici c'est une équation de degré 2). Remplir l'équation puis appuyer sur **()** pour afficher le résultat. L'équation a ici deux solutions :  $x_1 = 2$  et  $x_2 = -\frac{3}{2}$ 

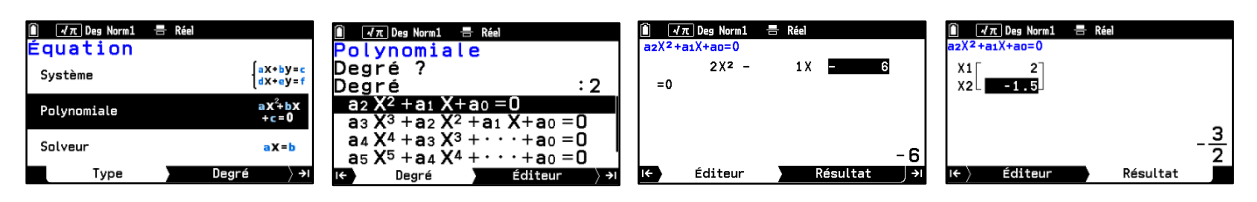

## **Résoudre une équation à l'aide du solveur :** 4x + 5 = 7x - 4

Sélectionner **Solveur** puis saisir l'équation à résoudre.

▲ Le solveur ne renvoie qu'une seule solution même si l'équation en a plusieurs car il permet de trouver une solution pour différents types d'équations à l'aide de la méthode de Newton.

Saisir l'inconnue avec la touche B et le symbole "=" avec les touches SECONDE O.

| 📔 🗐 Λπ Deg Norm1 | 🖶 Réel              | 🗎 🖅 🕂 Deg Norm 1 🖶 Réel      | 🗻 📝 🕂 Deg Norm1 🖶 Réel               | 🗎 📝 🕂 Deg Norm1 🖶 Réel    |
|------------------|---------------------|------------------------------|--------------------------------------|---------------------------|
| Equation         |                     | Solveur                      | Solveur                              | Solveur                   |
| Système          | ∫aX+by=c            | Éq:4x+5=7x-4                 | $\underline{E}\mathbf{q}$ :4x+5=7x-4 | Eq:4x+5=7x-4              |
| o yo como        | dx + ey = f         |                              | Inconnue :x >                        | x=3                       |
| Polynomiale      | aX <sup>2</sup> +bX |                              | x=0                                  | Gch=17                    |
|                  | + c = 0             |                              | Inf=-9×10 <sup>99</sup>              | Drt=17                    |
| Solveur          | aX=b                |                              | Sup=9×10 <sup>99</sup>               |                           |
|                  |                     |                              | (Exécuter)                           |                           |
| Туре             | Configuration >→    | I← Configuration Résultat →I | I← Configuration Résultat →          | I← Configuration Résultat |

Le résultat est ici x = 3.

Remarque : le solveur peut aussi être utilisé pour trouver une inconnue dans une formule, pour cela saisir la formule, sélectionner l'inconnue puis les valeurs connues et observer le résultat.

| 🗎 📝π Deg Norm1 🚍 Réel       | 🗎 📝π. Deg Norm1 🚍 Réel          | û √π Deg Norm1 금 Réel           | 🗎 √ π. Deg Norm 1. 🚍 Réel |
|-----------------------------|---------------------------------|---------------------------------|---------------------------|
|                             |                                 |                                 | $\pm a \cdot V = D$       |
|                             |                                 |                                 | T=0.25                    |
| V=4                         | <b>0</b> D                      | D=1                             | Gch=4                     |
| D=1<br>T=0                  | <u>, 6</u>                      | T=0<br>Inf=-9×10 <sup>9</sup> 9 | Drt=4                     |
| I← Configuration Résultat → | I←) Configuration   Résultat →I | I← Configuration Résultat →     | I← Configuration Résultat |

## **Boost Your Curiosity**